1. Otevřete soubor 03\_data.txt a přesuňte jeho obsah na list Data 1, pokud víte, že jde o sc

2. Otevřete soubor 03\_data.csv a přesuňte jeho obsah na list Data 2, pokud víte, že jde o so

- 3. Spojte oba soubory do jedné datové tabulky (podle řádků) na listu Data.
- 4. Nadále pracujte na listu Data.
- 5. Ukotvěte příčky prvního sloupce a prvního řádku (A:A, 1:1).
- 6. Zadejte pomocí formuláře na konec seznamu nový řádek 202 Anodonta
- 7. Zajistěte pomocí funkce Ověření dat, že do prvního sloupce CisloRyby nebude možné vlo
- 8. Filtrujte data podle sloupce taxon. Vyberte pouze parazity tříd Monogenea.
- 9. Vytvořte vlastní seznam zkratek parazitů

Gsp Dcru PH Drut Dfal Dsue Dnan Dcab Dsp Dsph Dsim Drari

10. Seřaďte filtrovaná data podle vytvořeného seznamu (sloupec ParazitZkratka).

oubor s kódováním Windows ANSI oddělený tabulátory. oubor csv oddělený středníky.

D. crucifer Wagener, 1857 Dcru ektoparazit 2 TYV autumn 97 oxbow vžit jinou hodnotu než přirozené číslo.